■複数カテゴリでコースを共有する

コースをコピーせずにリンクを用いることで、カテゴリ間でコースの内容を一致させます。 ※ダッシュボードのURLリストに反映されます。

(例) 北大太郎カテゴリにある「北大太郎のテストコース」にリンクするコースを、北大花子カテゴリに置く コースをコピーするのではなく、リンクを共有することで、コースの編集が必要になった場合に 北大太郎カテゴリにある元の「北大太郎のテストコース」を編集するだけで編集が完了します。 (北大花子カテゴリの共有テストコースのリンク先も編集されるので、個々の編集は不要です)

| f 💩 💿                                                                       |                                                                                       |                                                                        | 4 9                                                         | • 🖽 •                   | x f & 0                                                                                        | A P HH ~ 細葉                                                                                                    |
|-----------------------------------------------------------------------------|---------------------------------------------------------------------------------------|------------------------------------------------------------------------|-------------------------------------------------------------|-------------------------|------------------------------------------------------------------------------------------------|----------------------------------------------------------------------------------------------------|
| 大学のLASBOS                                                                   | Home                                                                                  | ダッシュボード マイコース                                                          | どこで学ぶ? ◇ 何を学ぶ? ◇                                            | ಕರ್ಶ -                  | 北海道大学のLASBOS                                                                                   | Home ダッシュボード マイヨース どこで芋ぶ? >                                                                                          |
| <ul> <li>コース / 水虚学部・水虚料学社</li> <li>北大太郎</li> <li>水虚学部・水虚相学研究院 Sc</li> </ul> | 用双路 School of Fisheries Sciences & F<br>Annual Sciences & F<br>Annual Sciences & Facu | Faculty of Fisheries Sciences / 数具一<br>Ity of Fisheries Sciences / 教具一 | 몇 List of Professors / 北大太郎<br>魔 List of Professors / 北大… ・ |                         | en コース / 水原字師・水原料学研究院 sch<br>/ 北大市子 HORUDAI Hanako<br>北大花子 HOKUDAI Hanako<br>カテゴリ 脱定 ごみ福 さらに + | and of Fisheries Sciences & Faculty of Fisheries Sciences $/$ $10 \beta - 91$ List of Professors                     |
| 375税粮133                                                                    | 北大太郎のテストコース                                                                           |                                                                        | ٩                                                           |                         | 水産学部・水産科学研究院 School of F<br>コースを検索する Q                                                         | isheries Sciences & Faculty of Fisheries Sciences / 脱員一覧 List of Prof. ・<br><br>さらに、<br>・<br>マイアを開催す                 |
|                                                                             | 1と生き物を学びつくそう!                                                                         | 間違りンク                                                                  | 現用部について<br>利用のコン                                            |                         | デストサブカテゴリ<br>共有デ.                                                                              | ストコース<br>リンク先を北大太郎カテゴリの「北大<br>太郎のテストコース」のURLに設定                                                                      |
| ouruse 2<br>DGs                                                             | ここと子かく<br>水産学館の学科<br>研究至(教典)                                                          | <ul> <li>■ 北海道大学水理学部</li> </ul>                                        | *080年23<br>総合種について                                          |                         | クリックしぞ開<br>Sh                                                                                  | <b>≰</b> -⊼                                                                                                    |
|                                                                             |                                                                                       |                                                                        |                                                             | x f 画 @<br>北海道大学のLASBOS | ム ロ<br>Home ダッシュボード マイコース どこで学ぶ?。                                                              |                                                                                                    |
|                                                                             |                                                                                       |                                                                        |                                                             |                         | ■<br>a コース / 水母学師・水母科学研究院 scho<br>/ 北大太郎<br>北大太郎のテストコース                                        | od of Flahedes Sciences & Faculty of Flahedes Sciences / 数月一覧 List of Perfessors<br>北大太郎カテゴリの「北大太郎のテストコース」が<br>開きます。 |
|                                                                             |                                                                                       |                                                                        |                                                             |                         | _                                                                                              |                                                                                                    |

「複数カテゴリでコースを共有する」をテストするためのコースです。 このコースを編集することでリンクを共有しているコースも変更されます。

▶ピック1
 ▶ピック2

1. 北大花子カテゴリを表示し、「さらに」をクリック後「新しいコースを追加する」をクリック

| x f 🛎 0                                                                                 |                            |                    |                |                  |                |            |         | 4 P 🖽 ·              | • 編集モ·             | -F 💽                          |
|-----------------------------------------------------------------------------------------|----------------------------|--------------------|----------------|------------------|----------------|------------|---------|----------------------|--------------------|-------------------------------|
| 北海道大学のLASBOS                                                                            | Home                       | ダッシュボード            | マイコース          | どこで学ぶ? 🗸         | 何を学ぶ?w         | 楽しみながら学ぶ 🗸 | 企業コラボ   | LASBOS Moodle(こついて マ | English            | SNS 🗸                         |
| の コース / 水屋学部・水道科学研究院 School of Fisheries :<br>北大 花子 HOKUDAI Hanako<br>カデゴリ 設定 ごみ箱 さらに > | Sciences & Faculty of Fish | eries Sciences / 教 | 員一覧 List of Pr | ofessors / 北大花子  | HOKUDAI Hanako |            |         |                      |                    |                               |
| 水産学部・水産科学研究院 School of Fisheries Science<br>コースを検索する Q                                  | ces & Faculty of Fisheri   | es Sciences / 教員   | i一覧 List of P  | rofessors / 北大 花 | 子 HOKUDAI Hai  | nako       |         |                      | đe                 | ÷                             |
| 77                                                                                      | 、トサブカテゴリ                   |                    |                |                  |                |            | すべてを展開す | 5                    | 新しい<br>サブカ・<br>コース | コースを追加する<br>テゴリを追加する<br>を管理する |
|                                                                                         | ۲                          | テストコース             |                |                  |                |            |         |                      |                    |                               |
|                                                                                         |                            | テストコース             | .1             |                  |                |            |         |                      |                    |                               |

## 2. 「長いコース名」と「コース省略名」を入力する。

| ▲ コース / 水産学部・水産科学研究 | 院 School of Fisheries Scie | nces & Faculty of Fisheries Sciences / 教員一覧 List of Professors / 北大 花子 HOKUDAI Hanako / コースおよびカテゴリを管理する / 新しいコースを追加する         |          |
|---------------------|----------------------------|----------------------------------------------------------------------------------------------------|----------|
| 北大花子 HOKUDAI Hanak  | þ                          |                                                                                                    |          |
| カテゴリ 設定 ごみ箱 さらに     | ~                          |                                                                                                    |          |
| 新しいコースを追加する         |                            |                                                                                                    |          |
|                     |                            |                                                                                                    | すべてを展開する |
| ✔ 一般                |                            |                                                                                                    |          |
| 長いコース名              | 00                         | 共有テストコース                                                                                                    |          |
| コース省略名              | 0 0                        | 共有テストコース                                                                                                    |          |
| コースカテゴリ             | 00                         | ×水盘学部 · 水盘科学研究院 School of Fisheries Sciences & Faculty of Fisheries Sciences / 教母一覧 List of Professors / 北大 花子 HOKUDAI Hanako |          |
|                     |                            | 後渡                                                                                                    |          |
| コース可視性              | 0                          | 表示 ◆                                                                                                    |          |
| 開講日                 | 0                          | 20 • 12月 • 2023 • 00 • 00 • 💼                                                                                                 |          |
| コース終了日              | 0                          | □有効にする 19 ÷ 12月 ÷ 2023 ÷ 12 ÷ 55 ÷ 益                                                                                          |          |
|                     |                            |                                                                                                    |          |

3. 同画面にあるコースフォーマットのフォーマット欄で「単一活動フォーマット」を選択、 活動タイプ欄で「URL」を選択し、「保存して表示する」をクリック

| ✔ コースフォーマット     |   |                           |
|-----------------|---|---------------------------|
| フォーマット          | 0 | 単一活動フォーマット ♦              |
| 活動タイプ           | 0 | フォーラム キ                   |
| > アピアランス        |   | 課題<br>フィードバック<br>フォルダ     |
| > ファイルおよびアップロード |   | フォーラム レッスン                |
| ▶ 完了トラッキング      |   | ページ<br>ファイル               |
| > グループ          |   | URL<br>H5P<br>Super Video |
| > ロールのリネーム      |   |                           |
| ▶ タグ            |   |                           |
|                 |   | 保存して戻る保存して                |
| ● 必須入力          |   |                           |

5. 名称欄に入力、外部URL欄に共有したいコースのURLを入力し、

アピアランスの表示欄を「オープン」に変更し、「保存して表示する」をクリック (ここでは北大太郎カテゴリの「北大太郎のテストコース」のURLを入力しています。)

| x f 🛗 🖸                                             |                         |                   |                 |             | ۵       | Ø ₩,             | 編集モード 🌑 |
|-----------------------------------------------------|-------------------------|-------------------|-----------------|-------------|---------|------------------|---------|
| 北海道大学のLASBOS                                        | Home                    | ダッシュボード           | マイコース           | どこで学ぶ? 🗸    | 何を学ぶ? 🗸 | 楽しみながら学          | ぶ∨ さらに∨ |
| ***********                                         |                         |                   |                 |             |         |                  |         |
| 共有テストコース                                            |                         |                   |                 |             |         |                  |         |
|                                                     |                         |                   |                 |             |         |                  |         |
| ⊕ 新しい URL を追加する €                                   | •                       |                   |                 |             |         |                  |         |
| ✔ 一般                                                |                         |                   |                 |             |         | すべてを             | 展開する    |
| 名称 <b>9</b> 3                                       | テストコースリンク               |                   |                 |             |         |                  |         |
| 外部URL                                               | https://repun-app.fish. | hokudai.ac.jp/cou | rse/view.php?ic | =2032       | リンクを選択  | そする              |         |
| 説明                                                  |                         | Ff • T;•          |                 | % % <b></b> |         | <sup>2</sup> н.р |         |
|                                                     |                         |                   |                 |             |         |                  |         |
|                                                     |                         | -                 |                 |             |         |                  | _       |
| <ul> <li>✓ アヒアランス</li> <li>表示</li> <li>②</li> </ul> | オープン 💠                  |                   |                 |             |         |                  |         |
| ➤ URL変数                                             | <u> </u>                |                   |                 |             |         |                  |         |
| ▶ モジュール共通設定                                         |                         |                   |                 |             |         |                  |         |
| > 利用制限                                              |                         |                   |                 |             |         |                  |         |
|                                                     | □ コンテンツ変更通知を送           | 信する 💡             |                 |             |         |                  |         |
|                                                     | 保存して表示する                | キャンセル             |                 |             |         |                  |         |
| ● 必須入力                                              |                         | -                 |                 |             |         |                  |         |

6. 以下のような画面が表示されます。

| x f 🛎 0                                     |      |         |       |          |         |            |       | 4 P 🖷              | - 編集-   | =−F 💽 |  |
|---------------------------------------------|------|---------|-------|----------|---------|------------|-------|--------------------|---------|-------|--|
| 北海道大学のLASBOS                                | Home | ダッシュボード | マイコース | どこで学ぶ? 🗸 | 何を学ぶ? 🗸 | 楽しみながら学ぶ 🗸 | 企業コラボ | LASBOS Moodleについて、 | English | SNS 🗸 |  |
| 共有テストコース                                    |      |         |       |          |         |            |       |                    |         |       |  |
| □-スマ 活動マ<br>                                |      |         |       |          |         |            |       |                    |         |       |  |
| リソースを開くには <del>テストコースリンク</del> をクリックしてください。 |      |         |       |          |         |            |       |                    |         |       |  |
|                                             |      |         |       |          |         |            |       |                    |         |       |  |

7. 北大花子のカテゴリ画面を表示し、追加したコースをクリックしてリンク先と動作を確認

| x f a 0                          |                                  |                  |               |                  |              |            |          | 4 S 🖮              | ✓ 編集モ·  | -F 💽  |  |
|----------------------------------|----------------------------------|------------------|---------------|------------------|--------------|------------|----------|--------------------|---------|-------|--|
| 北海道大学のLASBOS                     | Home                             | ダッシュボード          | マイコース         | どこで学ぶ? 🗸         | 何を学ぶ? 🗸      | 楽しみながら学ぶ 🗸 | 企業コラボ    | LASBOS Moodleについて、 | English | SNS 🗸 |  |
| 水産学部・水産科学研究院 School of Fisheries | s Sciences & Faculty of Fisherie | es Sciences / 教員 | 一覧 List of Pr | rofessors / 北大 花 | 子 HOKUDAI Ha | nako       |          |                    |         | •     |  |
| コースを検索する Q                       |                                  |                  |               |                  |              |            |          |                    | đ       | 5(C ~ |  |
|                                  | テストサブカテゴリ                        |                  |               |                  |              |            | すべてを展開する |                    |         |       |  |
|                                  | ۲                                | 共有テストコ           | -2            |                  |              |            | £        | ]                  |         |       |  |
|                                  | ۲                                | テストコース           |               |                  |              |            | £        |                    |         |       |  |
|                                  | ۲                                | テストコース           | 1             |                  |              |            |          |                    |         |       |  |

8. 「北大太郎」カテゴリ内にある「北大太郎のテストコース」が開きます。

|   | x f a 0                                                                             |              |                     |                 |                |         |            |       |                    | 4 P     | <del>нн</del> ~ |  |
|---|-------------------------------------------------------------------------------------|--------------|---------------------|-----------------|----------------|---------|------------|-------|--------------------|---------|-----------------|--|
|   | 北海道大学のLASBOS                                                                        | Home         | ダッシュボード             | マイコース           | どこで学ぶ? 🗸       | 何を学ぶ? 🗸 | 楽しみながら学ぶ 🗸 | 企業コラボ | LASBOS Moodleについて、 | English | SNS 🗸           |  |
| • | <sup>(1)</sup> コース / 水星学部・水産科学研究院 School of Fisheries Sciences & Fac<br>北大太郎のテストコース | ulty of Fish | eries Sciences / 教員 | i一覧 List of Pro | fessors / 北大太郎 |         |            |       |                    |         |                 |  |
|   | ▼ 一般                                                                                |              |                     |                 |                |         |            |       |                    | すべてを折   | りたたむ            |  |
|   | 「鑑数カテゴリでコースを共有する」をテストするためのコースです。<br>このコースを編集することでリンクを共有しているコースも変更されます。              |              |                     |                 |                |         |            |       |                    |         |                 |  |
|   | ✓ トピック1                                                                             |              |                     |                 |                |         |            |       |                    |         |                 |  |
|   | ▼ トピック2                                                                             |              |                     |                 |                |         |            |       |                    |         |                 |  |